## №00 受講者登録方法

## STEP1

管理システムのトップページ「受講者登録」をクリックしてください。

熊本コンソーシアム教員免許状更新講習管理システム Kuas System 初めての講習お申込みには受講者登録が必要になります。受講者登録からUserID(受講者ID)を取得してください。 文字りび 小中大 ::.MENU ::.お知らせ ::.講習開設大学 大学名をクリックすると大学の 6 ホーム ホームページが別ウィンドウで表 講習科目一覧 示されます。 大学コンソーシアム熊本電子掲示板 NEWSをクリックしてください。 お問い合わせ Kumamoto University ::.ログイン 全ての大学 ✓ のお知らせ UserID(受講者ID) 20 件を表示しています。 次頁>> <<前頁 件中 件~ パスワード 本学園大学 九州ルーテル学校大学 ログイン パスワードを忘れた方 熊本大学 【熊本大学】 ::.受講者登録 熊本大学 UserID(受講者ID)を取得は 【熊本大学】 こちらから ● 受講者登録 . 1 ::.WEB揭示板 受講者登録マニュアル 現在、掲示板情報はありません。

## STEP2

- 受講者登録の画面が表示されます。登録画面の入力例を参考に、必要事項を入力してください。
- ・氏名・ふりがな・生年月日は、記載されている情報で履修証明書が発行されます。
- ・生年月日は、必ず西暦(19××年)で入力例どおりに設定してください。

| 基本·送付先     | 報登録 -> メール着信テスト ->                                  | 登録内容確認 ->         | 登録完了 |
|------------|-----------------------------------------------------|-------------------|------|
|            | 基本情報                                                | z.                |      |
| 受講者名       | 姓 熊大         名 花子           注)氏名に外字を使用している方は、常用漢字で入 |                   |      |
| 受講者名<br>かな | 姓 くまだい 名はなこ                                         | 例》 やまだ はなこ        |      |
| 性別         | 女~                                                  |                   |      |
|            | test@test.ne.jp<br>確認用                              |                   | 2    |
| E-MAIL     | test@test.ne.jp                                     | リマドレフに送信されます。     |      |
|            | システムと大学の2つのメールアドレスが受信できる。                           | ようにしてください。        |      |
| 電話番号       | 096-111-1111 例>> ***<br>日中連絡のとれる番号を入力してください。        | - * * * - * * * * |      |
| 携帯番号       | 例>> ***                                             | - * * * - * * * * | )    |
| + 4 8 0    | 西暦 1973 年4 又月 21 又日 例>> 1                           | 2008/6/5(西暦)      |      |

メールアドレスの入力について、登録したメールアドレスに受請者 I Dとパスワードが送信されます。 大学から受請者への連絡は、以下の2つのメールアドレスから登録されたメールアドレスに送信されま すので、確実に受信できるメールアドレスを登録してください。

- 注1) Yahooのメールアドレスは、通知メールが、迷惑メールフォルダに自動的に振りわけられて いる可能性がありますので、迷惑メールフォルダの確認をお願いします。
- 注2)携帯のアドレスで登録されている場合は、パソコンからのメールを受け付けない設定になってい る可能性がありますので、ドメイン指定の解除をお願いします。

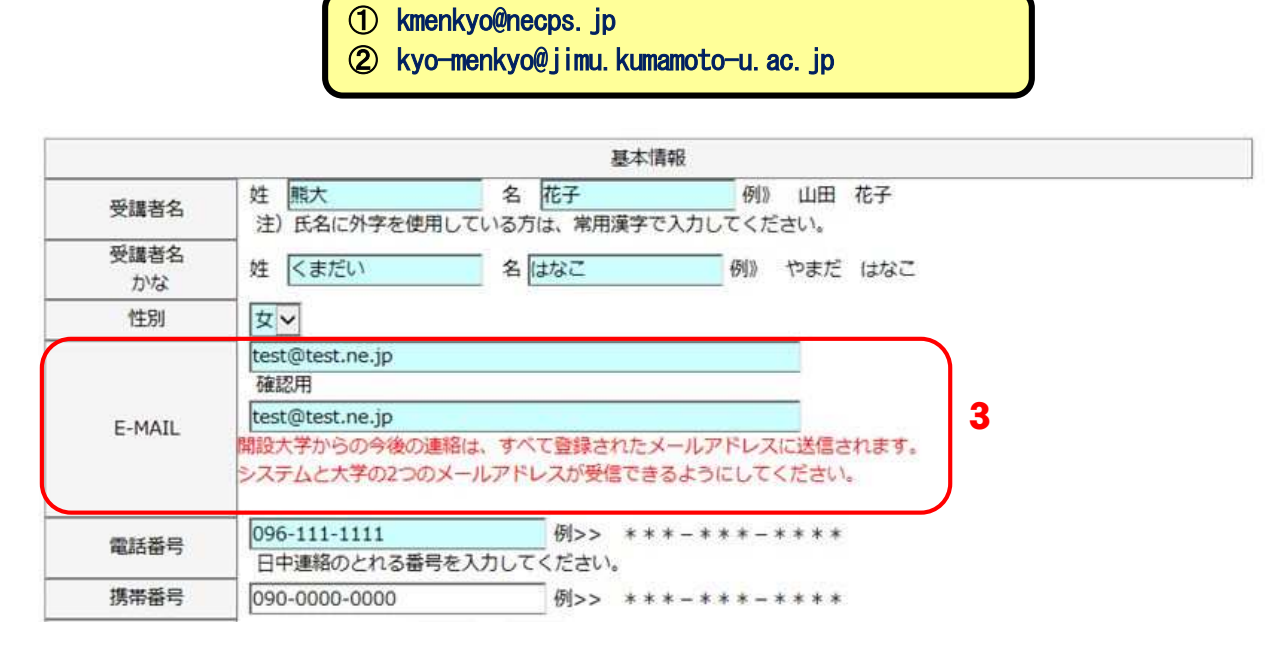

## STEP4

送付先情報について、振込ハガキ・履修証明書を郵送しますので、確実に届く情報を入力してください。 ※ご自宅の住所を登録されることをお勧めいたします。

<u>学校の住所を登録される場合は、必ず番地の後に学校名をご入力ください。</u>(例:O×小学校内)

 ・登録後、住所等に変更が生じた場合は、本システムから情報の変更ができます。
 ・入力補助機能としまして、郵便番号設定後に「住所検索」をクリックしますと 既定値が設定されますので、ご利用ください。

|      |       |                                                                                | マンションやアパートにお住まいの方は                        |
|------|-------|--------------------------------------------------------------------------------|-------------------------------------------|
|      | Ne.   | 履修・修了証明書送付先情報                                                                  | 「建物名、棟・部屋番号」を必ず入力ください。                    |
| 郵便番号 | 郵便番号  | 860 - 8555 住所検索 例>><br>を入力例のとおり設定して 住所検索」ボタンをクリー                               | 入力されていないと、受講料振込ハガキや<br>履修証明書が届かないことがあります。 |
|      | 都道府県  | 熊本県                                                                            |                                           |
| 4    | 市区町村名 | 熊本市中央区黒髪                                                                       |                                           |
| 任所   | 番地等   | 2丁目40番1号 ○△マンション A棟□□号<br>マンション棟名・アパート名、部屋番号等、記入漏れ<br>勤務先を住所として記入する場合は、必ず勤務先名書 | れにご注意下さい。<br>までご記入ください。                   |

<u>※番地や建物名、棟・部屋番号等、カタカナ・英数字を半角で入力されますとエラーとなりますので、</u> <u>必ず**全角**でご入力ください。</u>

勤務先状況を選択してください。

- ・勤務している方は、「勤務先有」を選択し、勤務校名・設置者・電話番号を入力してください。
- ・勤務していない方は、「<u>勤務先なし</u>」を選択してください。

| 5 勤務先状況 | 勤務先有 🗸 | 勤務先の有無を選択してください。                  |  |
|---------|--------|-----------------------------------|--|
|         |        | 勤務先情報                             |  |
|         | 勤務先名   | 熊本市立○○小学校 勤務先名は全角25文字以内で登録してください。 |  |
| 勤務先     | 設置者    | 公立 🗸                              |  |
|         | 電話番号   | 096-123-4567<br>例>> ***-***       |  |

## STEP6

障害を有している方などで、配慮・支援が必要な場合は、希望する内容を入力してください。 (例)・視覚障害、弱視・・・座席を前にし、教材の拡大を希望する。

- ・下肢機能障害・・・車いす、エレベーター、障がい者等用駐車場の利用を希望する。
- ・その他(妊娠中など)・・・エレベーター、障がい者等用駐車場の利用、優先席を希望する。

|                   | 6 配慮希望について          |   |
|-------------------|---------------------|---|
| 障害等の種類<br>・程度・症状等 | ▲角50文字以内で入力してください。  | 0 |
| 希望する配慮            |                     | ^ |
| ・支援内容             |                     | ~ |
|                   | 全角200文字以内で入力してください。 |   |

### STEP7

免許状・修了確認期限・免許の種類を選択してください。

- ① 所持する免許状の種別(旧免許状・新免許状)を選択してください。
- ②「修了確認期限」を選択してください。(「**文部科学省の確認サイトへ**」より確認できます。)
- ③免許状の種類について
  - ・小学校・幼稚園・養護教諭・栄養教諭の免許の場合、「教科または領域」は「<u>設定なし</u>」を選択し てください。
  - ・中学校・高等学校・中等教育学校・特別支援学校の免許の場合、「教科または領域」の<u>該当する種</u> <u>類</u>を選択してください。該当する免許がない場合は、近い種類を選択してください。

※所持する免許状すべて登録してください。(最大5つまで) 免許状の登録欄が足りない場合は、

| 別紕 | (A4 用紙) | に記人の上、 | 受講甲込書と- | -緒に迗付して | ください。 |
|----|---------|--------|---------|---------|-------|
|    |         |        |         |         |       |

|                    |                                                        | 所持する免許状                                            |                              |                              |              |
|--------------------|--------------------------------------------------------|----------------------------------------------------|------------------------------|------------------------------|--------------|
|                    | 背景が<br>また、免許4<br>なお、プルダウンに所                            | 水色は必須項目ですので、必す<br>犬番号、授与権者は分かる場合<br>待する免許状の種類がない場合 | *選択してくた<br>のみ入力して<br>含は、近いもの | ごさい。<br>こください。<br>のを選んでください。 |              |
| 免許状                | 新免許状 マ 7-1<br>平成21年3月31日(西暦2009年3,<br>(栄養教諭免許状に限らず、幼・ノ | 月31日)以前に教員免許状を授<br>小・中・高・養護・特別支援の                  | 与されたこと<br>いずれでも可             | がある方は「旧免許\<br>[)             | 大」を選択してください。 |
| 修了確認期限<br>(有効期限)   | ****/03/31 加いから例)2000<br>文部科学省の確認サイトへ                  | /03/31<br><b>7 – 2</b>                             |                              |                              |              |
| 種類                 | 教科または領域                                                | 授与年月                                               |                              | 免許状番号                        | 授与権者         |
| 教科または領域につ<br>小一種 ✓ | いては、免許の種類を指定してから調 設定なし                                 | ŧ択してください。<br>****(平成**年) ✓ 年 (*                    | <b>−</b> 3<br>** ▼ 月         |                              |              |

①必要事項を入力後、利用規約をご一読のうえ「同意する」にチェックを入れます。

②「<u>情報登録</u>」をクリックしてください。

| 他の免許を登録 この内容を消去                                                                                                    |
|----------------------------------------------------------------------------------------------------|
| 未選択 ◇ 年 未設定 ◇                                                                                                    |
| n                                                                                                    |
|                                                                                                    |
| 利用規約への同意                                                                                                    |
| 割条(利用規約の適用)                                                                                                    |
| 、教員免許状更新講習管理システム利用規約(以下、「本規約」という)は、 コンソーシアム能本(以下、「運営者」という)<br>が提供するWEB(以下、「本サービス」という)を利用する権限が付与された者(以下、「利用者」という)に対して適用されま |
| /。<br>- 運営者が利用者に対して発する通知は、本規約の一部として取り扱うものとします。<br>- 連営者が共同で又は大学毎に別達定める利用規約、要項及び諸規定(以下、「個別規約」という)は、それぞのこの規約の一部             |
| *構成するものとし、個別規約の内容が本規約の内容と異なる場合には、個別規約の内容が優先して適用されるものとします。<br>範条(利用規約の遵守)<br>  回来は、本規約を遵守   なければならないものとします。                |
| ·同意する (同意しない) 8-1 8-2                                                                                                    |
| 情報登録                                                                                                    |

# STEP9

入力された内容の確認画面が表示されます。

- ・表示された内容に間違いがなければ、「メールテスト」をクリックして設定されたアドレスへの 受信テストを行います。
- ・内容を変更する場合は、「**情報登録へ戻る**」をクリックすると、基本情報の変更ができます。

|     |         | 現有免許状 |           |             |
|-----|---------|-------|-----------|-------------|
|     | 修了確認期限  |       | 2019/03/  | /31         |
| 種類  | 教科または領域 | 授与年月  | 免許状番号     | 授与権者        |
| 小一種 | 設定なし    | 年月    | I         | 9           |
|     |         |       | <- 情報登録へ戻 | る メールテスト -> |

## STEP10

- ・「<u>メールテスト</u>」をクリックすると、下記の画面が表示され、登録されたメールアドレスにテストメ ールが送信されますので、受信メールをご確認ください。(5~10分程度かかることもあります。)
- ・メールを受信できない方は、「**情報登録へ戻る**」から登録画面へ戻り、登録されたメールアドレスを 確認して、再度「メールテスト」をクリックしてください。
- ※テストメールを受信されずに次へ進まれると、IDとパスワードが取得できないことがありますの で、必ずメールを受信してから、次へ進んでください。
- ・メールアドレスが間違いない場合は、STEP3でも説明しておりますが、パソコンからメールを受信しない設定になっている可能性がありますので、ご確認ください。

|          | 基               | 本情報 |  |
|----------|-----------------|-----|--|
| 受講者名     | 熊大 花子           |     |  |
| 受講者名(かな) | くまだい はなこ        |     |  |
| 性別       | 女               |     |  |
| E-MAIL   | test@test.ne.jp | 10  |  |
| 電話番号     | 096-111-1111    |     |  |
| 携帯番号     | 090-0000-0000   |     |  |
| 生年月日     | 1973 年 4 月 21 日 |     |  |
| 受講対象者の区分 | 小学校に勤務している者     |     |  |
| 職名       | 教諭              |     |  |

### 受信メール(テストメールの内容)

| 1000 | <ul> <li></li></ul>                                                                                              |     |    |
|------|----------------------------------------------------------------------------------------------------|-----|----|
| ſ    | 返信全員に返信 転送 🔻 * 🏭 * 🖓 🍰 🍅 🗙 🦉 * 🔺 🔹 🕜                                                                             |     |    |
|      | 教員免許状更新講習管理システムからのお知らせ                                                                                           |     |    |
|      | kmenkyo@necps.jp                                                                                                 |     |    |
|      | 宛先: 《〈 テストメーノ                                                                                                    | い受信 | 結果 |
|      | 教員免許状更新講習管理システムからのテストメールです。受講者登録はまだ完了していません。<br>受講者登録画面の「受講者登録」ボタンをクリックすると受講者登録が完了し、IDとパスワードが<br>メールアドレスに送信されます。 |     |    |

# STEP11

メールテストの受信を確認したら、「<u>受講者登録</u>」をクリックします。

| 郵          | 更番号        | 860 - 8555                       |
|------------|------------|----------------------------------|
|            | 都道府県       | 熊本県                              |
| 住所         | 市区町村名      | 熊本市中央区                           |
| ω <i>n</i> | III. tu tu | 黒髪2丁目40番1号 O×マンション A棟OO号         |
|            | 重地夺        | マンション棟名・アパート名、即屋番号等、記入漏れにご注意下さい。 |
| §先情報       |            |                                  |
|            | 勤務先名       | 熊本市立○○小学校                        |
| 勤務先        | 設置者        | 公立                               |
|            | 電話番号       | 096-000-0000                     |

| 種類 | 教科または領域                                    | 免許状番号 | 授与年月 | 授与権者 |
|----|--------------------------------------------|-------|------|------|
| -  | 27 - E- E- E- E- E- E- E- E- E- E- E- E- E |       |      |      |

<- 情報登録へ戻る 受講者登録 ->

# STEP12

受講者登録完了の画面が表示されます。

| 基本·送付先情報登録 -> | メール着信テスト -> | 登録内容確認 -> | 登録完了 |
|---------------|-------------|-----------|------|
| T             | r           |           |      |

受講者登録が完了しました。 登録されたメールアドレスに受講者IDとパスワードが送信されます。 教員免許状更新講習管理システムヘログインされたらパスワード変更をお勧めします。

登録されたメールアドレスへIDとパスワードが送信されます。受信メールをご確認ください。 受信メール(受講者IDとパスワード取得のメール内容)

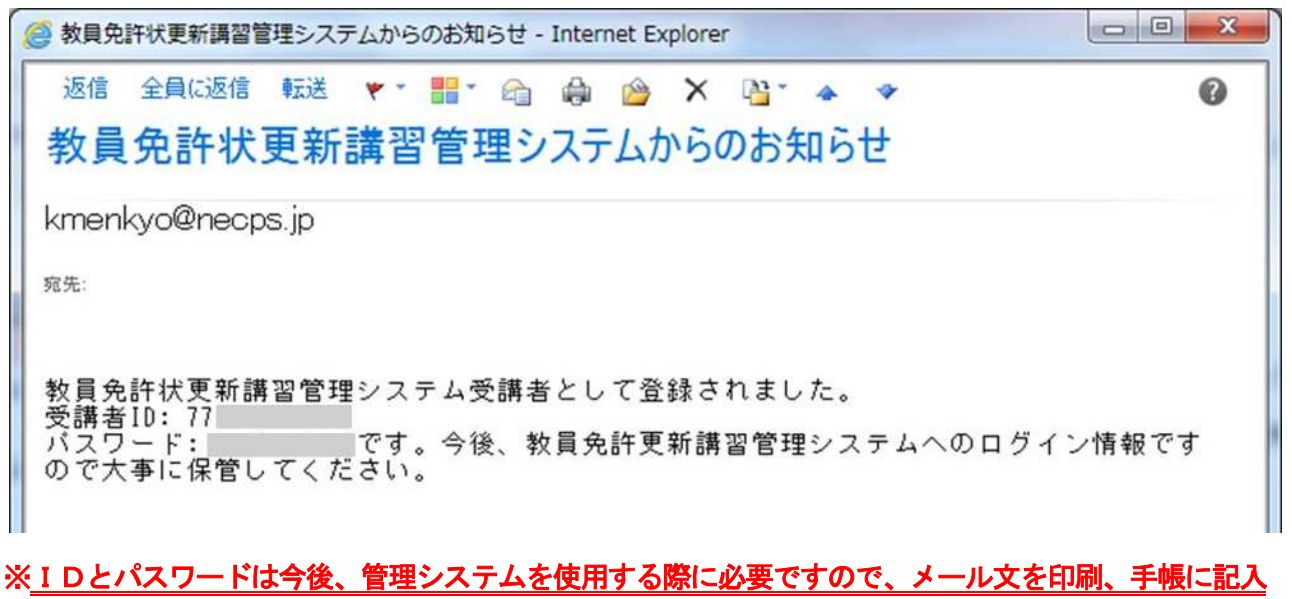

<u>するなど大切に保管してください。</u>(紛失された場合は、事務室までお問い合わせください。)

## STEP14

①管理システムのトップページから取得した「<u>User ID(受講者 ID)</u>」と「<u>パスワード</u>」を入力します。 ②「<u>ログイン</u>」をクリックしてください。

Kuas System 熊本コンソーシアム教員免許状更新講習管理システム 初めての講習お申込みには受講者登録が必要になります。受講者登録からUserID(受講者ID)を取得してください。

| ::.MENU                                                          | ::.お知らせ                                               | :::講習開設大学                                                                        |
|------------------------------------------------------------------|-------------------------------------------------------|----------------------------------------------------------------------------------|
| <ul> <li>(i) <u>ホーム</u>.</li> <li>(ii) <u>講習科目一覧</u>.</li> </ul> | 大学コンソーシアム熊本電子掲示板<br>NEWSをクリックしてください。                  | 大学名をクリックすると大学の<br>ホームページが別ウィンドウで表<br>示されます。                                      |
| お問い合わせ                                                           | 全ての大学 ♥ のお知らせ<br>1 4 -①<br><<前頁 件中 件~ 件を表示しています。 次頁>> | Kumamoto University         熊本県立大学         熊本学園大学         WINNETCOLALENTINGENERT |
| ログイン 14-2<br>パスワードを忘れた方                                          | 熊本大学<br>【熊本大学】                                        |                                                                                  |

次の手続き、「講習の予約」の操作マニュアルは、ホームページ「【3】講習の予約・取消・変更」に 掲載しておりますので、ご覧ください。